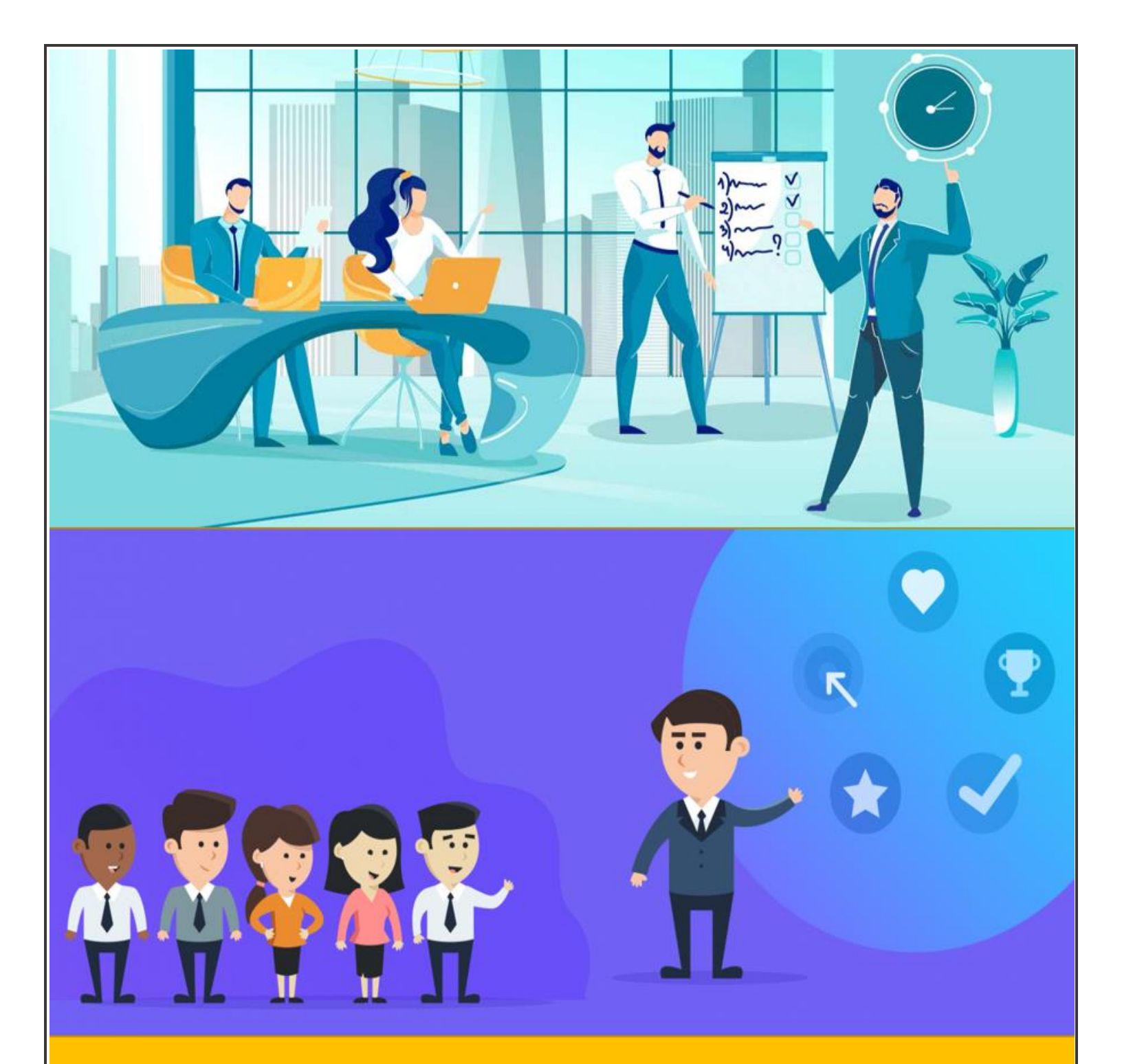

# ARIBA SELF HELP GUIDE

**ARIBA VENDOR LOGIN** 

| adani |               |                              | 18 Feb 2021 |  |  |
|-------|---------------|------------------------------|-------------|--|--|
|       |               | ARIBA VENDOR LOGIN           | Rev: R0     |  |  |
| TAI   | BLE OF CONTEN | NT                           |             |  |  |
| 1     | DOCUMENTS     | STRUCTURE                    | 2           |  |  |
| 2     | SCOPE         |                              |             |  |  |
| 3     | ARIBA NETWO   | ORK ACCOUNT CREATION         | 4           |  |  |
| 4     | LOGIN/LOGO    | OUT OF ARIBA NETWORK ACCOUNT | 7           |  |  |
| 5     | RESET ARIBA   | NETWORK ACCOUNT PASSWORD     | 8           |  |  |

## 1 DOCUMENT STRUCTURE

The Vendor Login manual comprises of persona-based steps accompanied with SAP Ariba screens. The manual is structured as shown below:

| Chapter                                                                                                |                                                                                                    |  |
|----------------------------------------------------------------------------------------------------|----------------------------------------------------------------------------------------------------|--|
|                                                                                                    | Persona                                                                                                    |  |
|                                                                                                    | Steps to follow                                                                                                    |  |
|                                                                                                    | Ariba Screens                                                                                                    |  |
| Login<br>Login funite<br>Parameter<br>Login<br>Login<br>Contro<br>Second fraction, Norman Lagin again. | MI SOUTON // B/B<br>Support of the state of the state of th |  |

Rev: R0

# 2 SCOPE

#### Introduction

Ariba Network is platform for B2B commerce. Adani Buyers and vendors can collaborate via the Ariba network

#### **Scope and Applicability**

This user manual is intended for vendors who would use SAP Ariba to perform Sourcing, Vendor Management and Procurement activities with Adani

#### **Related Reading**

Not applicable

# adani

Rev: R0

## 3 ARIBA NETWORK ACCOUNT CREATION

#### Persona: Vendor

Steps to follow:

• Vendor receives following email from Adani. Click on the link to create Ariba Cloud account.

Invitation: Register to become a supplier with Adani Enterprises Limited - TEST Register as a supplier with Adani Enterprises Limited - TEST

Hello!

Subhasis Banik has invited you to register to become a supplier with Adani Enterprises Limited - TEST. Start by creating an account with Ariba Network. It's free.

Adani Enterprises Limited - TEST uses Ariba Network to manage its sourcing and procurement activities and to collaborate with suppliers. If Ocean Valves Manufacturing Company already has an account with Ariba Network, sign in with your username and password.

Click Here to create account now

• On the vendor portal, click "Sign up". For any additional information, click "Click here to see a Quick Start guide."

| Welcome, Ramesh Kumar                                                                                                    |
|----------------------------------------------------------------------------------------------------|
| Have a question? Click here to see a Quick Start guide.                                                                                                    |
| Sign up as a supplier with <b>Adani-Test</b> on SAP Ariba.<br>Adani-Test uses SAP Ariba to manage procurement activities.<br>Create an SAP Ariba supplier account and manage your response to procurement activities required by Adani-Test. |
| Already have an account?                                                                                                    |

• After clicking "Sign up", fill the form. Under "User Account Information" section, provide the Ariba network login credentials. *Note: This set of credentials would be used for logging into Ariba Network in future* 

# adani

## ARIBA VENDOR LOGIN

18 Feb 2021

Rev: R0

| st, create an SAP Ariba supplier a | account, then complete questionnaires required by Adani-Te | est.                                                                                                    |   |  |
|------------------------------------|------------------------------------------------------------|----------------------------------------------------------------------------------------------------|---|--|
|                                    |                                                            |                                                                                                    |   |  |
|                                    |                                                            |                                                                                                    |   |  |
| Company information                |                                                            |                                                                                                    |   |  |
|                                    |                                                            |                                                                                                    |   |  |
|                                    |                                                            | * Indicates a required field                                                                                 | 1 |  |
| Company Name:*                     | Ocean Valves Manufacturing Company                         |                                                                                                    |   |  |
| Country/Region:*                   | India [IND]                                                | J<br>If your company has more than one office, enter the                                                     |   |  |
|                                    |                                                            | main office address. You can enter more addresses such<br>as your shipping address, billing address or other |   |  |
| Address:*                          | Plot No 3717                                               | addresses later in your company profile.                                                                     |   |  |
|                                    | Phase IV-G                                                 |                                                                                                    |   |  |
|                                    | Line 3                                                     |                                                                                                    |   |  |
| Citv:*                             | Ahmedabad                                                  |                                                                                                    |   |  |
| Charles #                          |                                                            |                                                                                                    |   |  |
| State:*                            |                                                            |                                                                                                    |   |  |
| Postal Code:*                      | 382445                                                     |                                                                                                    |   |  |
|                                    |                                                            |                                                                                                    |   |  |

|                   | 11                      |       |              |                                                                                                    |
|-------------------|-------------------------|-------|--------------|----------------------------------------------------------------------------------------------------|
|                   |                         |       |              | * Indicates a required field                                                                                                    |
| Name:*            | Ramesh                  | Kumar |              | SAP Ariba Privacy Statement                                                                                                    |
| Email: *          | adaniuat@gmail.com      |       |              |                                                                                                    |
|                   | Use my email as my user | rname |              |                                                                                                    |
| Username: *       | UATSupplier_17@adani.c  | com   |              | Must be in email format(e.g john@newco.com)                                                                                                    |
| Password:*        |                         |       |              | Passwords must contain a minimum of eight<br>characters including upper and lower case letters,<br>numeric digits, and special characters. ①                                                                            |
|                   | •••••                   |       |              |                                                                                                    |
| Language:         | English                 |       | $\checkmark$ | The language used when Ariba sends you<br>configurable notifications. This is different than your<br>web b                                                                                                    |
| Email orders to:* | adaniuat@gmail.com      |       |              | Customers may send you their orders through Ariba<br>Network. To send orders to multiple contacts in your<br>organization, create a distribution list and enter the<br>email address here. You can change this anytime. |

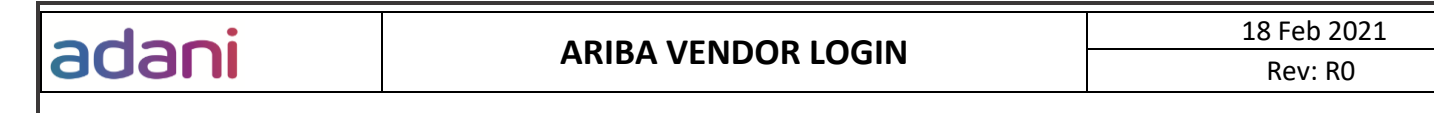

- Accept the SAP Ariba Privacy Statement and Terms of Use-> Click "Create Account and Continue"
- Ariba Network account is created.

Ariba will make your company profile, which includes the basic company information, available for new business opportunities to other companies. If you want to hide your company profile, you can do so anytime by editing the profile visibility settings on the Company Profile page after you have finished your registration. By clicking the Create account and continue button, you expressly acknowledge and give compant to Ariba and the computer systems on which the Ariba services are hosted (located in various data center din the system to be transferred outside the European Union, Russian Federation or other jurisdiction where you are located to Ariba and the computer systems on which the Ariba services are hosted (located in various data center din the Ariba Privacy Statement, the Terms of Use, and applicable law. You have the right to access and modify your personal data from within the application, by contacting the Ariba administrator within your organization or Ariba, Inc. This consent shall be in effect from the moment it has been granted and may be revoked by prior written notice to Ariba. If you are a Russian cliczen residing within the Russian Federation, You also expressive confirm that any of your personal data entered or modified in the system has previously been captured by your organization in a separate data reported out and agree to the Terms of Use I have read and agree to the Terms of Use I have read and agree to the SAP Ariba Privacy Statement Create account and continue Cancel

# 4 LOGIN/LOGOUT OF ARIBA NETWORK ACCOUNT

#### Persona: Vendor

adani

Steps to follow:

- Login to Ariba Network using the below URL
   <u>https://supplier.ariba.com/</u>
- Enter the Ariba Network login credentials>Click login Note: Password reset could be done via the "Forgot Username or Password" reset link shown in the following chapter

| SAP Ariba 📉                          | Be a featured supplier                                                                                                    |
|--------------------------------------|----------------------------------------------------------------------------------------------------|
| Supplier Login                       | Tell us how you took your business to the next<br>level for a chance to get featured on the<br>Supplier Spotlight page. Click 'Learn More' to<br>check out other suppliers' success stories and<br>for more information on how to natificiate in |
| User Name Password                   | Supplier<br>Spotlight<br>Learn More                                                                                                    |
| Login<br>Forgot Username or Password |                                                                                                    |
|                                      | •••                                                                                                    |

 Log out of Ariba network account via the vendor contact name on the upper right corner of the screen as shown below in the screenshot-> Click the Logout option Note: Account related information could be updated via the vendor contact name on the upper right corner of the screen as shown below in the screenshot

| SAP Ariba Networ   | k ← Standard Account | Upgrade TEST MODE |           |                       |      | 0                                                      | RK |
|--------------------|----------------------|-------------------|-----------|-----------------------|------|--------------------------------------------------------|----|
| Home Catalogs      |                      |                   |           |                       |      | Ramesh Kumar<br>UATSupplier_17@adani.com<br>My Account |    |
| Orders, Invoices a | nd Payments          |                   | All Custo | mers 🔻 Last 14 days 🔻 | Now  | Link User IDs                                          |    |
| 0                  |                      |                   |           |                       | Che  | Contact Administrator                                  |    |
| Pinned Documents   | More                 |                   |           |                       | 单 🖉  | Ocean Valves Manufac<br>ANID: AN01646067602-T          |    |
| Document #         | Document             | Type Customer     | Status    | Amount                |      | Company Profile                                        |    |
|                    |                      | No items          |           |                       | Task | Settings                                               | >  |
|                    |                      |                   |           |                       | Upd  | Logout                                                 |    |

# adani

## 5 RESET ARIBA NETWORK ACCOUNT PASSWORD

### Persona: Vendor

Steps to follow:

- Go to the below URL
   <u>https://supplier.ariba.com/</u>
- Password reset could be done via the "Forgot Username or Password" link shown below

| SAP Ariba                                         |  |  |
|---------------------------------------------------|--|--|
| Supplier Login                                    |  |  |
| User Name                                         |  |  |
| Password                                          |  |  |
| Login<br>Forgot Username or <mark>Password</mark> |  |  |
| New to Ariba?<br>Register Now or Learn More       |  |  |

• Enter the email address used during creating Ariba Cloud account

| Reset your password                                              |        |  |
|------------------------------------------------------------------|--------|--|
| Enter the email address you used to register with Ariba Network. |        |  |
| Email addres                                                     | SS     |  |
|                                                                  |        |  |
| Submit                                                           | Cancel |  |

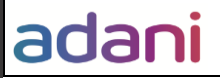

• System displays a confirmation that reset email has been sent to the email address

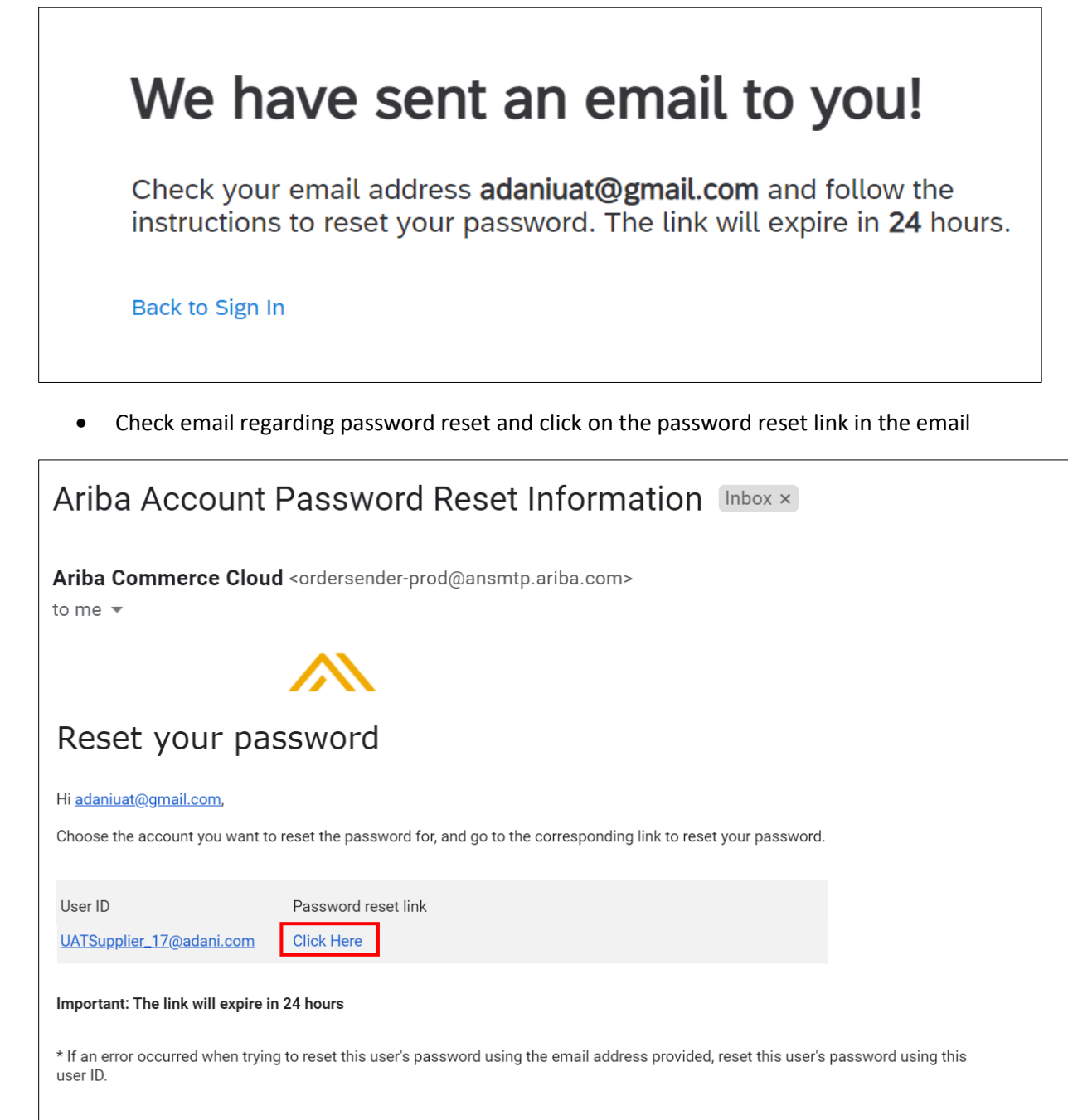

Sincerely,

The Ariba Network Team https://www.ariba.com

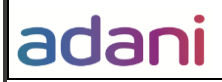

• Set new password for Ariba cloud account following the valid password guidelines shown below and Submit. Password is updated and could be used for Login

| <sup>Username</sup><br>UATSupplier_17@adani.com |                                                                                                    |
|-------------------------------------------------|----------------------------------------------------------------------------------------------------|
| New password Confirm your password              | <ul> <li>Must be between 8 and 32 characters</li> <li>Lowercase, uppercase, numbers, and special characters allowed. Must contain at least one of each</li> <li>Cannot contain the username</li> <li>Repetitive characters and numbers in sequence are discouraged</li> <li>Only ASCII characters are allowed (numbers 0-9, lower and upper case characters are, and some</li> </ul> |

| Jsername<br>JATSupplier_17@adani.com |   |
|--------------------------------------|---|
| New password                         |   |
| ••••                                 | ۲ |
| Confirm your password                |   |
| •••••                                | ۲ |

# Your password has been updated.

You can now login using UATSupplier\_17@adani.com and new password.

Back to Sign In

## 6 ABBREVIATIONS

| Abbr. | Description    |
|-------|----------------|
| AN    | Ariba Network  |
| РО    | Purchase Order |